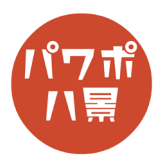

## 刺繍文字

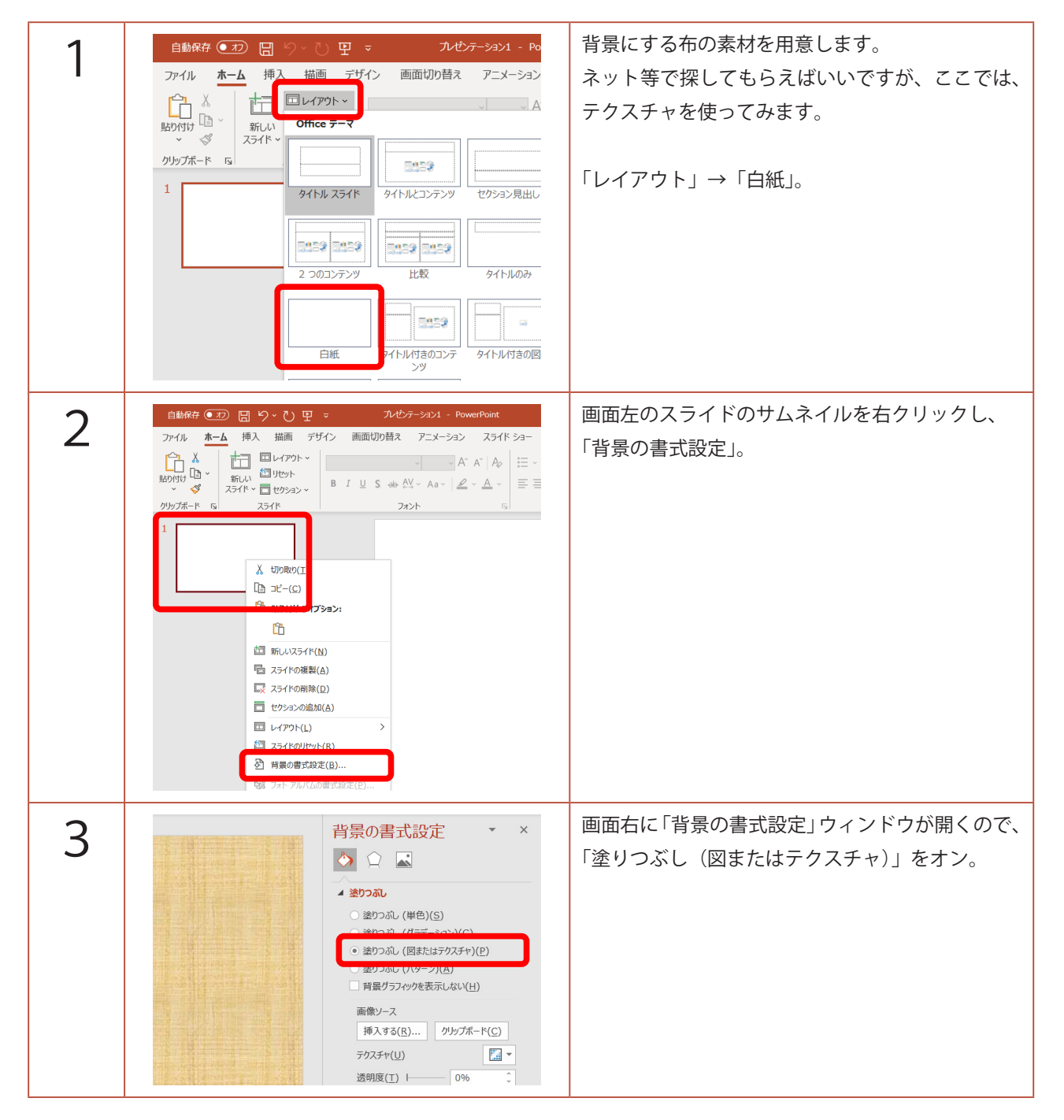

このマニュアルは PowerPoint Microsoft 365 バージョン 2004 で書かれています

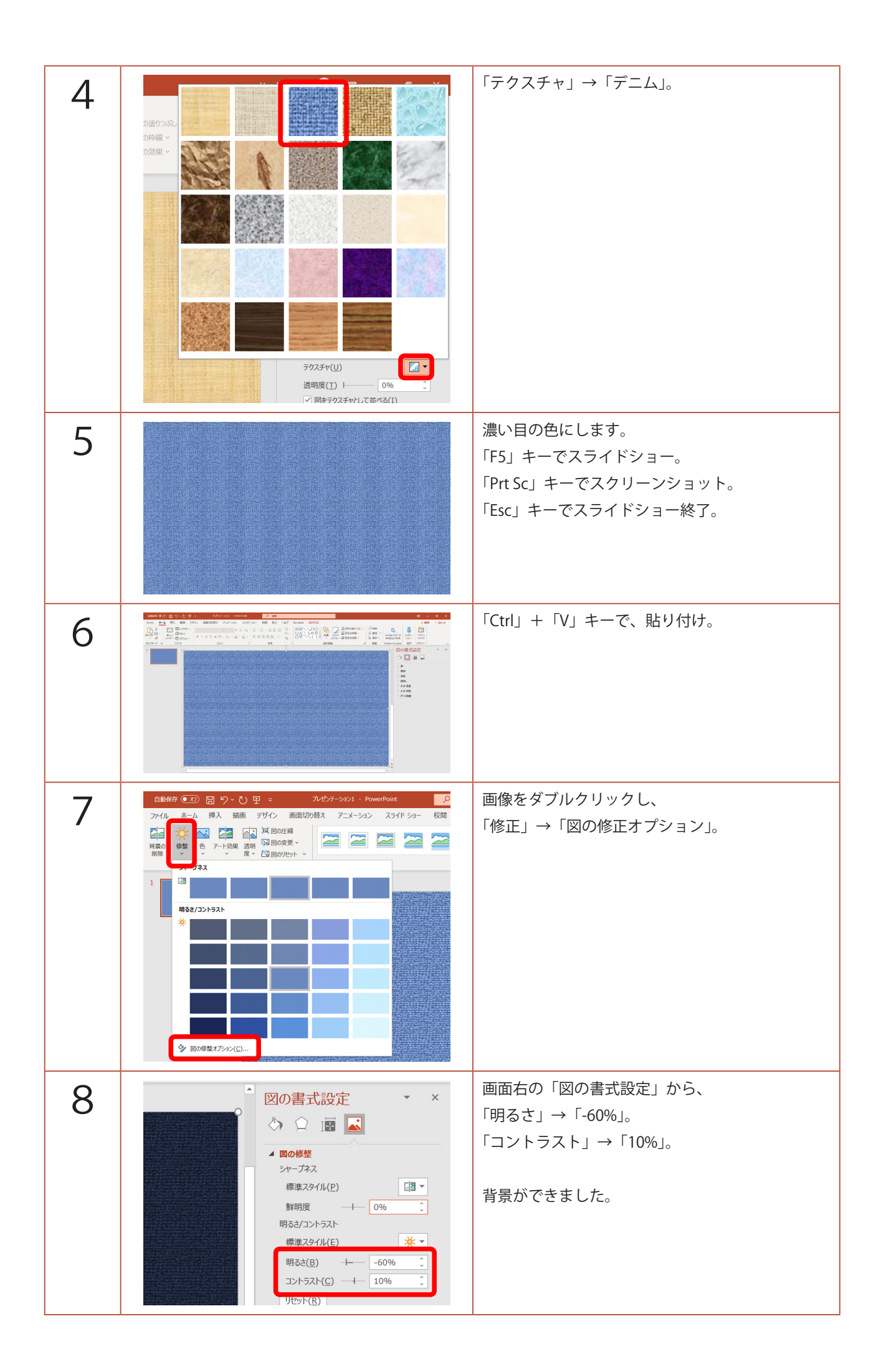

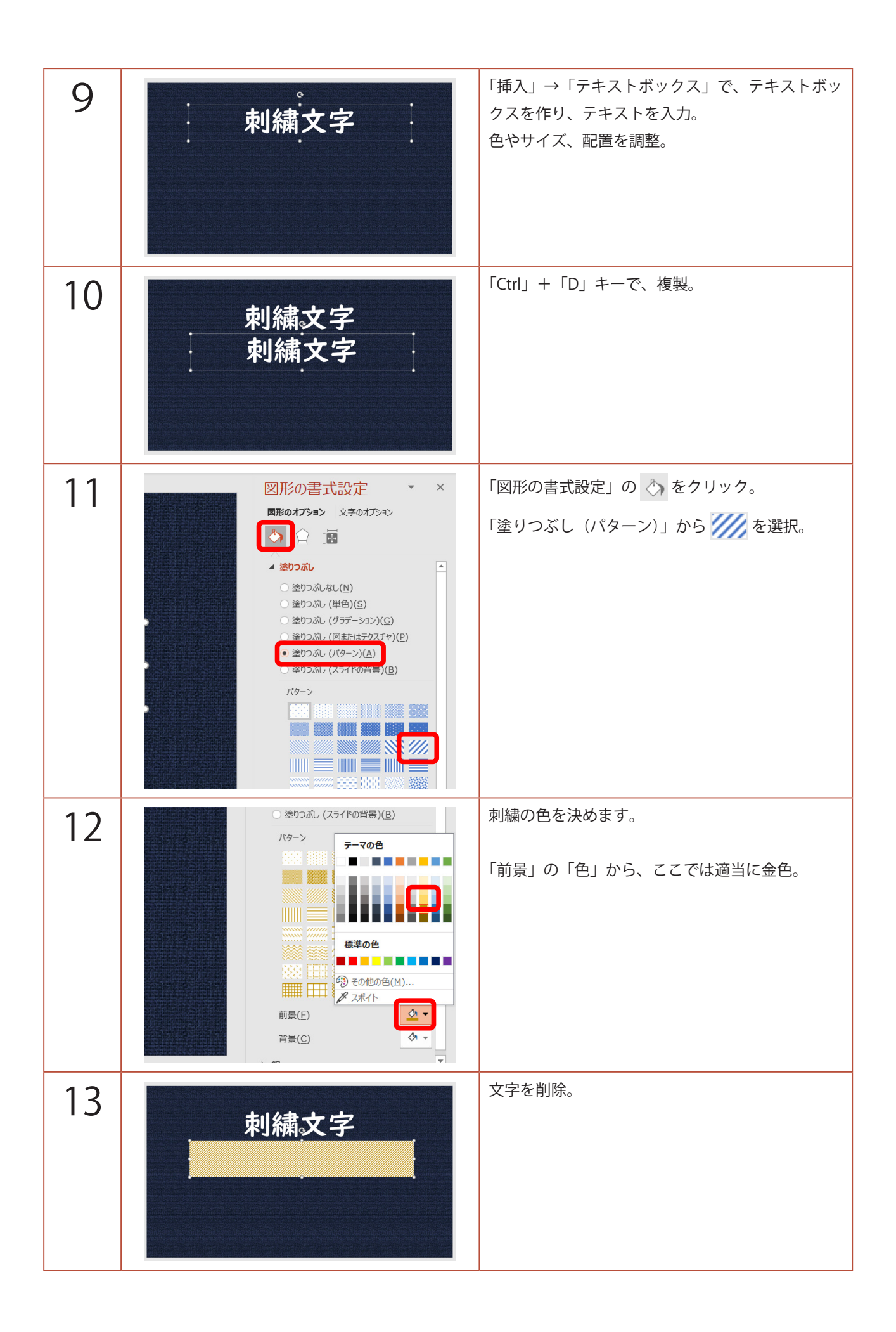

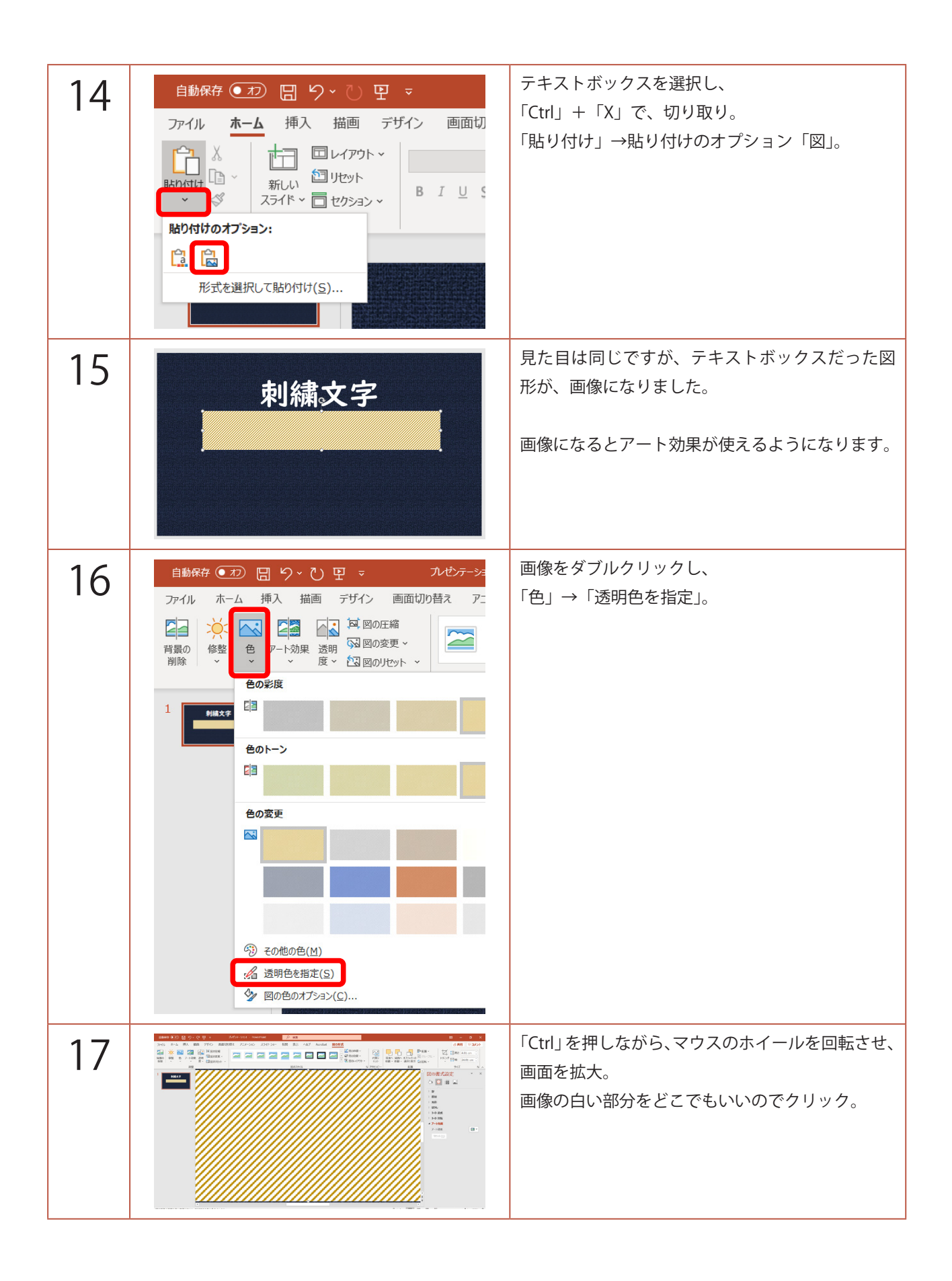

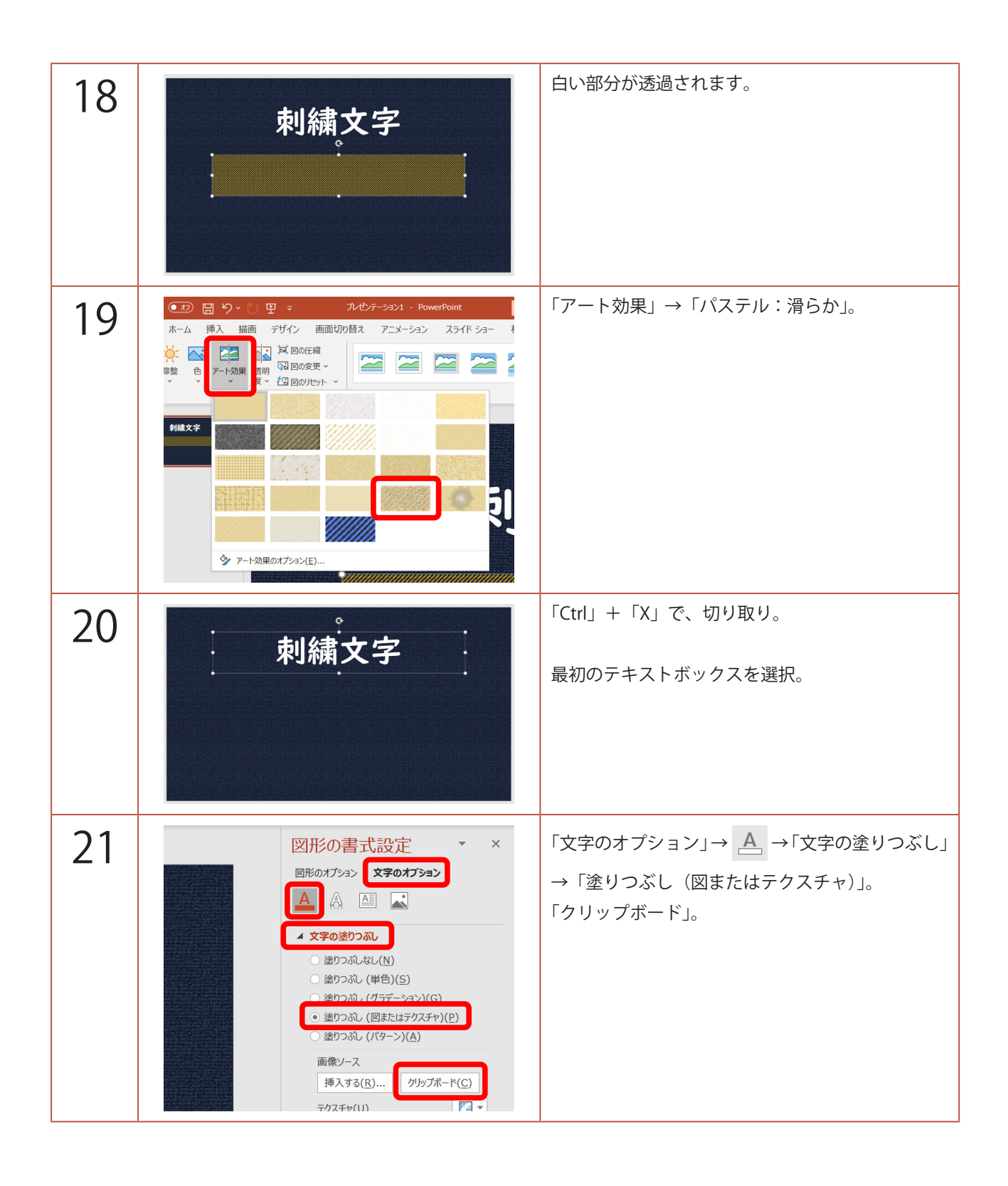

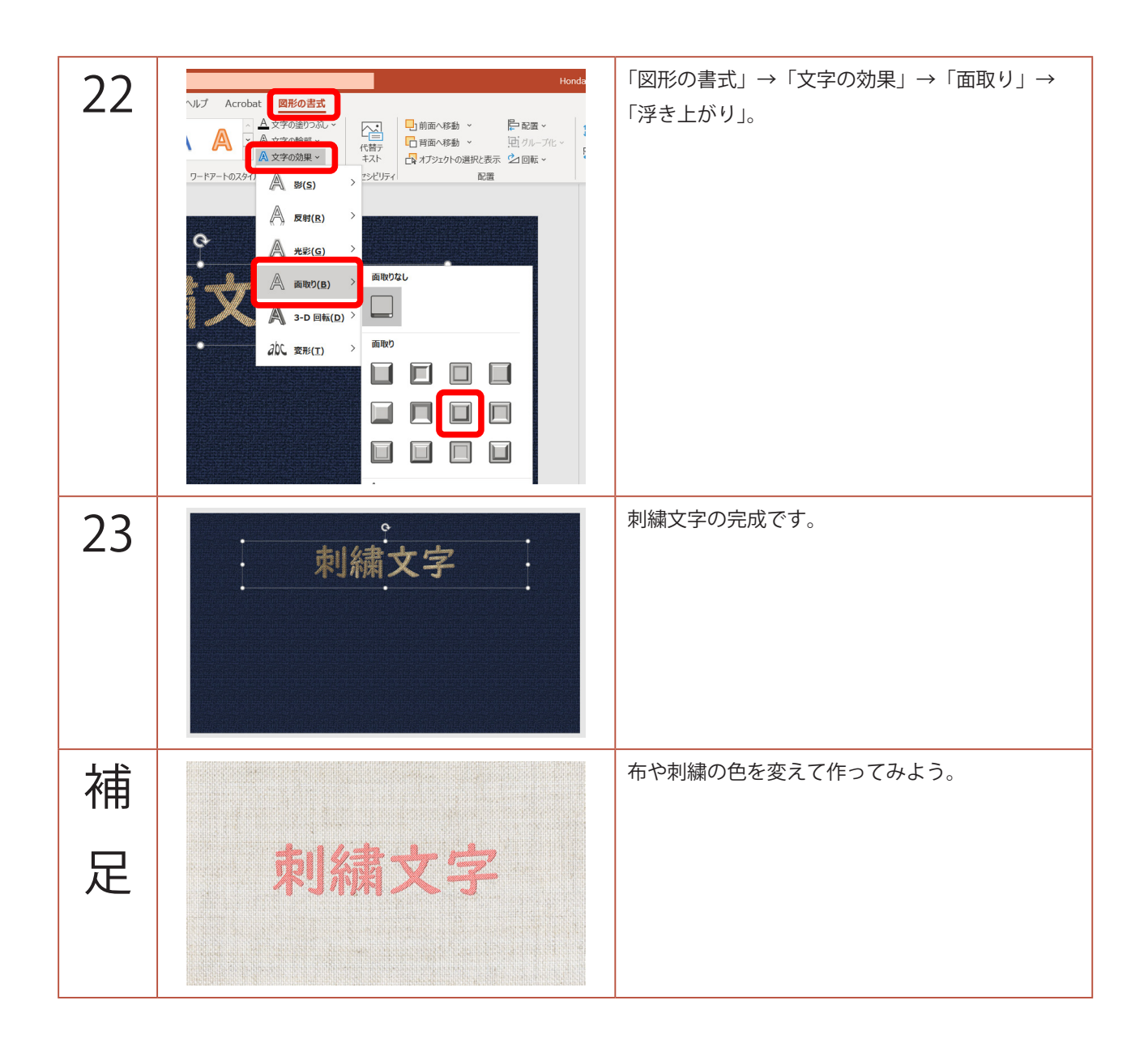